www.aras.nl www.aras.be

# Parkeerschakeling met één of meerdere huurders

CardAccess 4000

*Aanvullende informatie* Artikelnummer: CA4000 Versie: Juni 2022

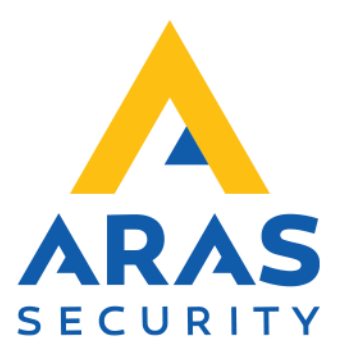

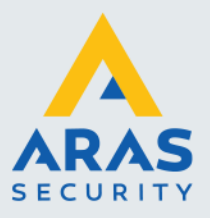

#### Inleiding

Met behulp van de CardAccess 4000 software zijn we in staat een parkeerschakeling te maken met één of meerdere huurders. Zo zijn we in staat om de beschikbare parkeerplekken onder de huurders te verdelen. Heeft een huurder al zijn plekken bezet dan kan een volgende persoon van deze huurder niet meer binnen totdat er weer iemand van deze huurder naar buiten gaat.

In totaal kunnen we 15 huurder groepen maken. Per groep kunnen we instellen hoeveel parkeerplekken deze huurder heeft. De parkeerplaats dient te zijn voorzien van minimaal één IN- en één UIT kaartlezer om de telling te kunnen realiseren. Indien er meerdere IN- en UIT lezers worden gebruikt dienen deze op hetzelfde toegangscontrole paneel te worden aangesloten. Hierdoor zal de parkeertelling altijd blijven werken, ook als er even geen verbinding zou zijn met de PC/Server. Elke kaart van een bepaalde huurder wordt gekoppeld aan een huurder groep. Bij het aanbieden van de kaart bij een IN lezer zal de telling van die huurder met één worden verhoogd. Bij het passeren van de UIT lezer wordt de waarde steeds met één verlaagd.

Als van een bepaalde huurder de maximale teller waarde is bereikt, worden de kaarthouders gekoppeld aan deze huurder geweigerd bij de IN lezer totdat er een kaarthouder van deze huurder weer naar buiten gaat. Als de maximale teller waarde is bereikt kunnen er uitgangen geactiveerd worden om bijvoorbeeld een stoplicht of een infobord op te lichten. Hieraan kan men zien of er nog ruimte is op de parkeerplaats. Het is mogelijk om de maximale teller waarde en het aantal bezette parkeerplekken per huurder handmatig via de CardAccess software in te stellen. D.m.v. drukknoppen die op ingangen van een CardAccess toegangscontrole paneel zijn aangesloten kan men de teller waarde per groep ook handmatig verhogen en verlagen.

Full service distributeur van beveiligingsapparatuur

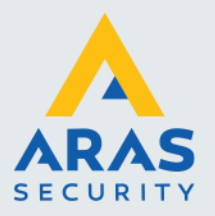

## Inhoudsopgave

| nl | eiding                                                   | 1    |
|----|----------------------------------------------------------|------|
| 1. | Configuratiestappen parkeerschakeling                    | 3    |
|    | 1.1. Systeeminstellingen instellen                       | 3    |
|    | 1.2. De categorie tellers op de juiste waardes instellen | 4    |
|    | 1.3. Een IN lezer instellen                              | 7    |
|    | 1.4. Een UIT lezer instellen                             | 7    |
|    | 1.5. Relais aanmaken om volmelding aan te sturen         | 8    |
|    | 1.6. Kaarthouders aan de juiste huurder koppelen         | 11   |
|    | 1.7. Anti passback instellen                             | . 12 |
|    | 1.8. Teller waarde wijzigen via ingangen                 | 14   |
|    |                                                          |      |

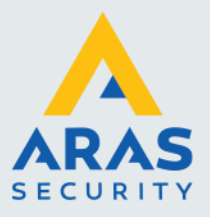

### 1. Configuratiestappen parkeerschakeling

#### 1.1. Systeeminstellingen instellen

Alvorens we parkeerbeheer willen toepassen binnen de CA4000 software dienen we enkele functies aan te zetten. Ga hiervoor naar het hoofdmenu, 'Systeem' en kies het submenu 'Systeeminstellingen'.

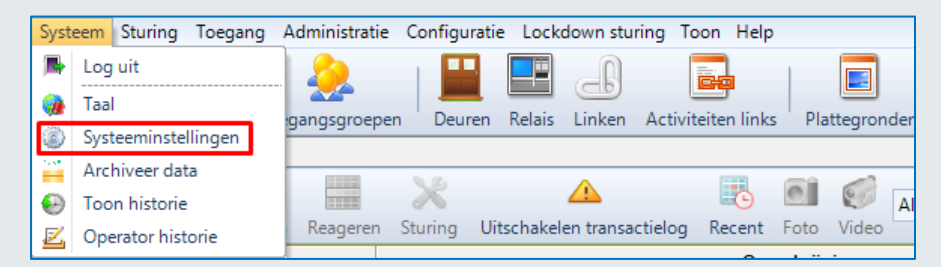

Selecteer vervolgens het tabblad 'Systeem Instellingen' Het volgende scherm verschijnt.

| Systeem instellingen                                         |                                                    | x                          |
|--------------------------------------------------------------|----------------------------------------------------|----------------------------|
|                                                              |                                                    |                            |
| Opslaan Annuleren Sluiten                                    |                                                    |                            |
| Werkstation Instellingen Systeem Instell                     | lingen Operator - admin - Instellingen             |                            |
| Algemeen Kaarthouders Extra veld Ir                          | nbraak   Script server(s)   LDAP   Auto opslag   E | xtra menu's                |
| Algemeen                                                     |                                                    |                            |
| Gebruik host globale tijdzone                                | Activeer video systeem                             | Activeer activiteitenlinks |
| Automatisch lezers aanmaken                                  | Activeer Project Plattegronden                     | Activeer kalenders         |
| Activeer APB broadcast                                       |                                                    |                            |
| Alarm afhandelingen                                          |                                                    |                            |
| Activeer auto bevestigen                                     | Auto bevestigen tot prioriteit: 5 🚖                |                            |
| TZ voor 'bevestigen':                                        | Altijd benoemd                                     |                            |
| Geldige toeg. transacties in TZ:                             | ~                                                  |                            |
| Print transacties boven prioriteit:                          | 99 🔹 Bevat geldige kaart transactie prio           | riteiten                   |
| Virtuele kaart instellingen                                  |                                                    |                            |
| Extra veld tab naam                                          | Virtuele kaart naam                                |                            |
| SMS server veld naam                                         | Veldnaam voor email                                |                            |
| <ul> <li>Ongebruikte kaarten automatisch deactive</li> </ul> | ering/verwijderen                                  |                            |
| Activeer ongebruikte kaart functie                           |                                                    |                            |
| Type kaart functie                                           | Duur/tijd ongebruikte                              | e kaart 10 🚖 Dagen         |
| Privacy instellingen                                         |                                                    |                            |
| Activeer privacy modus                                       | Verwijder kaarthouder gegevens en                  |                            |
| Privacy modus vertraging                                     | 1 Dagen                                            | Uerwijder extra velden     |

Onder het tabblad Systeem Instellingen staan een aantal tabbladen. Zorg dat het tabblad 'Algemeen' geopend is en zet een vinkje bij 'Activeer activiteitenlinks' om deze functie te activeren.

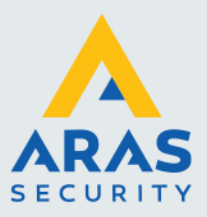

4

Open vervolgens het tabblad 'Kaarthouders' en zet een vinkje bij 'Activeer APB zones' en 'Activeer categorietellers'. Zie de volgende schermafdruk.

| Systeem instellingen                                       |                           | X                            |
|------------------------------------------------------------|---------------------------|------------------------------|
|                                                            |                           |                              |
| Opslaan Annuleren Sluiten                                  |                           |                              |
| Werkstation Instellingen Systeem Instellingen Operator - a | dmin - Instellingen       |                              |
| Algemeen Kaarthouders Extra veld Inbraak Script serve      | r(s)   LDAP   Auto opslag | Extra menu's                 |
| Kaart instellingen                                         | APB controle              |                              |
| Activeer APB zones                                         | APB reset tiid            | 00:00                        |
| Verberg persoonlijke PIN                                   |                           | 0:00 zal auto reset opheffen |
| Verberg persoonlijke SSN                                   | APB zone                  | Set bij volgend gebruik      |
| Gebruik project/kaart<br>splitsing                         | Groep                     | Geen                         |
|                                                            |                           | Reset nu APB                 |
|                                                            |                           |                              |
| <u></u>                                                    |                           |                              |
| (Onderstaande instellingen gelden voor alles.)             |                           |                              |
| PIN code opties 4-Digit PIN 🗸                              |                           |                              |
| Max karakters kaarten 11 karakters 🗸                       | Goederen registratie      | liet gebruikt 🧹              |
| Max toegangsgroepen 2 V Let op: dr                         | aadloze sloten ondersteun | en max. 6 toegangsgroepen.   |
| Kaart her-uitgavenummer tonen                              |                           |                              |
| Niet tonen                                                 |                           |                              |
| ⊖Tonen bij geweigerd                                       |                           |                              |
| ⊖ Altijd tonen                                             |                           |                              |

#### 1.2. De categorie tellers op de juiste waardes instellen

Vervolgens dien we per huurder aan te geven hoeveel personen er maximaal binnen kunnen. Open hiervoor via het CardAccess hoofdmenu, 'Configuratie' het submenu 'Categorietellers'.

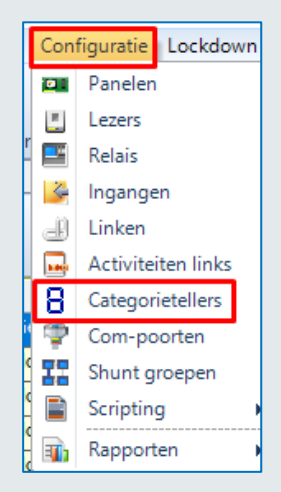

Het volgende scherm verschijnt.

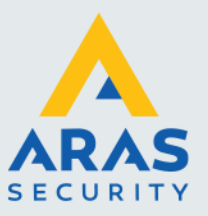

| <b>B</b> contra |                      |                                       |                               |                            |          |            |                       |                    |            |
|-----------------|----------------------|---------------------------------------|-------------------------------|----------------------------|----------|------------|-----------------------|--------------------|------------|
| Cale            | sponecellers ×       |                                       |                               |                            |          |            |                       |                    |            |
| -               |                      | · · · · · · · · · · · · · · · · · · · |                               |                            |          |            |                       |                    |            |
| Nieuw           | Verwijder ' Opslaan  | Annuleren 'Zoeken Verversen Exportere | en naar Excel Printen Sluiten |                            |          |            |                       |                    |            |
|                 |                      |                                       |                               |                            | Categori | etellers   |                       |                    |            |
|                 |                      | Paneel                                |                               |                            |          | Paneelnaam |                       | Gev                | vijzigd    |
|                 |                      |                                       | Super-2 pa                    | neel Technische ruimte 1.2 |          |            |                       | 20-5-2020 13:07:00 |            |
|                 |                      |                                       |                               |                            |          |            |                       |                    |            |
|                 |                      |                                       |                               |                            |          |            |                       |                    |            |
|                 |                      |                                       |                               |                            |          |            |                       |                    |            |
|                 |                      |                                       |                               |                            |          |            |                       |                    |            |
|                 |                      |                                       |                               |                            |          |            |                       |                    |            |
|                 |                      |                                       |                               |                            |          |            |                       |                    |            |
|                 |                      |                                       |                               |                            |          |            |                       |                    |            |
|                 |                      |                                       |                               |                            |          |            |                       |                    |            |
|                 |                      |                                       |                               |                            |          |            |                       |                    |            |
|                 |                      |                                       |                               |                            |          |            |                       |                    |            |
|                 |                      |                                       |                               |                            |          |            |                       |                    |            |
| Algeme          | Preset controle      |                                       |                               |                            |          |            |                       |                    |            |
|                 | Paneel Super-2 panee | Technische ruimte 1.2                 |                               |                            |          |            |                       |                    |            |
|                 | Catagoria            | Omrehilitin                           | Colonial base                 | Cuterint laws              | Marrow   | Decision   | Must be writed unader | Zettellenende      | Tellemente |
| 11              | Calegone             | Parkeerteller Huurder 1               | Segurit roog                  | 5                          | 1        | 20         |                       |                    | l oli      |
| 2               |                      | Parkeerteller Huurder 2               |                               | 5                          | 1 0      | 20         |                       |                    | 0          |
| 3               |                      | Parkeerteller Huurder 3               |                               | 0                          | 0 1      | 20         |                       |                    | 0          |
| 4               |                      | Parkeerteller Huurder 4               |                               | 0                          | 0 0      | 20         |                       |                    | 0          |
| 5               |                      | Parkeerteller Huurder 5               |                               | 0                          | 0 1      | 20         |                       |                    | 0          |
| 6               |                      | Categorie6                            |                               | 0                          | 0 П      | 20         |                       |                    | 0          |
| 7               |                      | Categorie7                            |                               | 0                          | 0        | 20         |                       |                    | 0          |
| 8               |                      | Categorie8                            |                               | 0                          | 0 []     | 20         |                       |                    | 0          |
| 9               |                      | Categorie9                            |                               | 0                          | 0        | 20         |                       |                    | 0          |
| 10              |                      | Categorie 10                          |                               | 0                          | 0        | 20         |                       |                    | 0          |
| 11              |                      | Categorie11                           |                               | 0                          | 0        | 20         |                       |                    | 0          |
| 12              |                      | Categorie 12                          |                               | 0                          | 0        | 20         |                       |                    | 0          |
| 13              |                      | Categorie13                           |                               | 0                          | 0        | 20         |                       |                    | 0          |
| 14              |                      | Categorie14                           |                               | 0                          | 0        | 20         |                       |                    | 0          |
|                 |                      |                                       |                               |                            |          |            |                       | 905.<br>2019       |            |
| _               |                      |                                       |                               |                            |          |            |                       |                    |            |

Via dit scherm kunnen we per huurder aangeven hoeveel parkeerplekken er zijn.

#### Paneel:

Bij Paneel dienen we aan te geven op welk paneel de IN- en UIT lezers zich bevinden voor de parkeerplaats.

#### Categorie:

We kunnen in dit scherm maximaal 15 huurder groepen gebruiken voor parkeerbeheer. De 16<sup>de</sup> categorie is voor een andere toepassing gereserveerd. Indien een categorie reeds ergens anders voor is gebruikt dan is dit zichtbaar en dan kan hij niet meer voor de parkeerschakeling worden gebruikt.

Categorie tellers kunnen tevens gebruikt worden voor calamiteiten management (Threat Level Management). Indien een categorie hier reeds voor is gebruikt kan deze niet meer voor een parkeerteller worden gebruikt.

| 🗒 Lezers 🗙 🛛 | Categorietellers ×                    |                               |               |           |            |                       |                  |              |     |
|--------------|---------------------------------------|-------------------------------|---------------|-----------|------------|-----------------------|------------------|--------------|-----|
| Nieuw Verwij | der Opslaan Annuleren Zoeken Ververse | n Exporteren naar Excel Print | en Sluiten    |           |            |                       |                  |              |     |
|              |                                       |                               |               | Categorie | tellers    |                       |                  |              |     |
|              | Paneel                                |                               |               | Panee     | Inaam      |                       | Gewijzigd        |              |     |
| ▶ 1          |                                       | Paneel 1 Super-2              |               |           |            | 03                    | 06-20 10:39:40   |              |     |
|              |                                       |                               |               |           |            |                       |                  |              |     |
|              |                                       |                               |               |           |            |                       |                  |              |     |
|              |                                       |                               |               |           |            |                       |                  |              |     |
|              |                                       |                               |               |           |            |                       |                  |              |     |
| Algemeen Pre | set controle                          |                               |               |           |            |                       |                  |              |     |
| Paneel       | Paneel 1 Super-2                      | ]                             |               |           |            |                       |                  |              |     |
| Catego       | rie Omschrijving                      | Setpoint hoog                 | Setpoint laag | Alarm     | Prioriteit | Moet bevestigd worden | Zet tellerwaarde | Tellerwaarde | _   |
| 1            | Parkeerschakeling Huurder 1           | 20                            | 20            |           | 20         |                       |                  |              | 0   |
| 2            | Parkeerschakeling Huurder 2           | 15                            | 15            |           | 20         |                       |                  |              | 0   |
| 3            | Parkeerschakeling Huurder 3           | 15                            | 15            |           | 20         |                       |                  |              | 0   |
| 4            | Parkeerschakeling Huurder 4           | 15                            | 15            |           | 20         |                       |                  |              | 0   |
| 5            | Parkeerschakeling Huurder 5           | 15                            | 15            |           | 20         |                       |                  |              | 0   |
| 6            | Categorie6                            | 0                             | 0             |           | 20         |                       |                  |              | 0   |
| ▶ 7          | Categorie7                            | 0                             | 0             |           | 20         |                       |                  |              | 0   |
| 8            | Categorie8                            | 0                             | 0             |           | 20         |                       |                  |              | 0 ~ |

#### **Omschrijving:**

In het veld omschrijving kunnen we de categorie een naam geven.

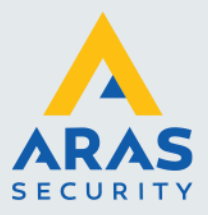

#### Setpoint hoog en Setpoint laag:

Bij Setpoint hoog en Setpoint laag dienen we aan te geven hoeveel parkeerplekken er in totaal beschikbaar zijn per categorie (per huurder).

#### Alarm:

We kunnen per categorie aangeven of er een alarm melding in het transactiescherm moet verschijnen als de teller waarde is bereikt. Hieronder een voorbeeld van een volmelding als de teller waarde is bereikt:

| 🔹 Hangende alarmen: 1   |          |                |          |         |           |      |       |                |                 |   |
|-------------------------|----------|----------------|----------|---------|-----------|------|-------|----------------|-----------------|---|
|                         |          |                |          | X       |           |      | 0     | 🔻 Tijd formaat | Als lokale tijd | Ŧ |
| Hangende alarmen filter | Bevestig | Bevestig alles | Reageren | Sturing | Uitzetten | Foto | Video |                |                 |   |
| Klass                   | e        |                |          |         |           |      |       | Omschrijvi     | ing             |   |
| Teller hoog setpoint    |          | Hui            | irder 1  |         |           |      |       |                |                 |   |

#### Prioriteit:

Bij prioriteit geven we de hoogte van de prioriteit aan van de alarmmelding. Hoe lager het nummer, hoe hoger de prioriteit is. Via het scherm 'Systeem instellingen' kunnen we aangeven welke transacties, met een bepaalde prioriteit er naar het onderste alarm scherm gaan en welke transacties direct naar het bovenste transactiescherm gaan. Zo kan men instellen dat transacties met een prioriteit lager dan 40 als alarm binnen komen in het onderste alarm scherm, en boven de 40 direct naar het transactiescherm gaan.

#### Waarde en teller waarde:

Indien we het systeem reeds in gebruik hebben genomen dan kunnen we met deze twee velden de actuele teller waarde met de hand veranderen. Als we een vinkje plaatsen bij 'zet teller waarde' en we vullen bij 'teller waarde' een waarde in en we drukken op opslaan, dan wordt de teller waarde op deze waarde ingesteld.

#### **Tabblad Preset Control:**

Nadat het systeem in gebruik is genomen kan men via het tabblad **Preset Control** de teller waarden van meerdere tellers tegelijkertijd aanpassen. De categorieën die reeds voor calamiteiten management zijn gebruikt kunnen niet worden aangepast.

| 🗒 Lezers 🗙 🖥 Categorietellers 🗙 |                                                         |                                                                                                    |                  |
|---------------------------------|---------------------------------------------------------|----------------------------------------------------------------------------------------------------|------------------|
|                                 | ) 🖳 🦰 🔜 🛛                                               | A 1      A     A |                  |
| Nieuw Verwijder Opslaan Annuk   | eren Zoeken Verversen Exporte                           | eren naar Excel Printen Sluiten                                                                                                    |                  |
|                                 |                                                         |                                                                                                    | Categorietellers |
| Pan                             | eel                                                     |                                                                                                    | Paneelnaam       |
| ▶ 1                             |                                                         | Paneel 1 Super-2                                                                                                    |                  |
|                                 |                                                         |                                                                                                    |                  |
|                                 |                                                         |                                                                                                    |                  |
|                                 |                                                         |                                                                                                    |                  |
|                                 |                                                         |                                                                                                    |                  |
|                                 |                                                         |                                                                                                    |                  |
|                                 |                                                         |                                                                                                    |                  |
|                                 |                                                         |                                                                                                    |                  |
|                                 |                                                         |                                                                                                    |                  |
| Algemeen Preset controle        |                                                         |                                                                                                    |                  |
| Selecteer panelen               | Selecteer categorie                                     |                                                                                                    |                  |
|                                 |                                                         |                                                                                                    |                  |
| Paneer 1 Super-2                | Parkeerschakeling Huurder 1 Parkeerschakeling Huurder 2 | Waarde 0 🗢                                                                                                    |                  |
|                                 | Parkeerschakeling Huurder 3                             | Selecteer de conditie                                                                                                    |                  |
|                                 | Parkeerschakeling Huurder 4                             | <ul> <li>Set indien &lt; dan ingestelde waarde</li> </ul>                                                                                                    |                  |
|                                 | Categorie6                                              | Set indien > dan ingestelde waarde                                                                                                    |                  |
|                                 | Categorie7                                              | Set onvoorwaardelijk                                                                                                    |                  |
|                                 | Categorie9                                              |                                                                                                    |                  |
|                                 | Categorie 10                                            | Doorvoeren                                                                                                    |                  |
|                                 | Categorie 11                                            |                                                                                                    |                  |
|                                 | Categorie 12                                            |                                                                                                    |                  |
|                                 | Categorie 14                                            |                                                                                                    |                  |
|                                 | Categorie15                                             |                                                                                                    |                  |
|                                 |                                                         |                                                                                                    |                  |
| Kies alles                      | Kies alles                                              |                                                                                                    |                  |

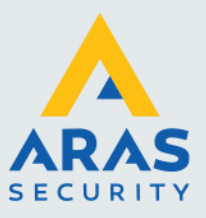

#### 1.3. Een IN lezer instellen

Ga naar het menu **Configuratie → Lezers**. Ga naar de lezer waarmee we de kaartr naar binnen lezen. Open het tabblad 'Categorietellers'. Het volgende scherm verschijnt.

| Sy   | steem Sturing Toegang Admini                                            | stratie Configuratie Lockdov           | in sturing Toon Help                      |                     |                                      |
|------|-------------------------------------------------------------------------|----------------------------------------|-------------------------------------------|---------------------|--------------------------------------|
|      | A 🕒 🤮                                                                   |                                        |                                           |                     | 🛍 🖌 🖳                                |
| Ka   | aarthouder Tijdzones Toegangs                                           | groepen Deuren Relais Li               | nken Activiteiten links Platte            | egronden Status Rap | porten Log uit                       |
| ties | Lezers ×                                                                |                                        |                                           |                     |                                      |
| nsac |                                                                         | S   😫 🐴                                |                                           | 🛓   🙆               |                                      |
| Tra  | Nieuw Verwijder Opslaan A                                               | nnuleren <sup>I</sup> Zoeken Ververse  | n Exporteren naar Excel Prir              | nten Sluiten        |                                      |
|      |                                                                         |                                        |                                           |                     |                                      |
| ile. | Reader                                                                  | Description Text                       | Enabled                                   | Ext Shunt           | Escort                               |
| -ing | 1-1                                                                     | Parkeerplaats In                       | Yes                                       | No                  | No                                   |
| 8    | 1-2                                                                     | Parkeerplaats Uit                      | Yes                                       | No                  | No                                   |
|      | Naam apparaat Par                                                       | keerplaats in                          |                                           | Groep               | Admin Partition   Amsterdam   Utre 💟 |
|      | Algemeen Deur sturing Opties                                            | Categorietellers Prioriteiten          | Locatie/opmerkingen                       |                     |                                      |
|      | Categorie sturing                                                       | Cate                                   | gorie filter                              |                     |                                      |
|      | <ul> <li>Wijzig de categorieteller waarde n</li> </ul>                  | niet O G                               | een categorie benodigd                    |                     |                                      |
|      | <ul> <li>Verhoog de categorieteller</li> </ul>                          | () K                                   | aart gelijk aan een geselecteerde ca      | tegorie             |                                      |
|      | <ul> <li>Verlaag de categorieteller</li> </ul>                          | O K                                    | aart gelijk aan alle geselecteerde cat    | egorieën            |                                      |
|      | <ul> <li>Verhoog/weiger bij setpoint hoog</li> </ul>                    |                                        |                                           |                     |                                      |
|      |                                                                         | Actie                                  | f door TZ                                 | Niet gebruikt       | ~                                    |
|      | Parkeerteller Huurder 1                                                 | Parkeerteller Huurder 5                | Categorie9                                | Categ               | orie13                               |
|      |                                                                         |                                        |                                           |                     |                                      |
|      | Parkeerteller Huurder 2                                                 | Categorie6                             | Categorie10                               | Categ               | orie14                               |
|      | Parkeerteller Huurder 2<br>Parkeerteller Huurder 3                      | Categorie6                             | Categorie10                               | Categ               | orie14<br>orie15                     |
|      | Parkeerteller Huurder 2 Parkeerteller Huurder 3 Parkeerteller Huurder 4 | Categorie6<br>Categorie7<br>Categorie8 | Categorie10<br>Categorie11<br>Categorie12 | Categ               | orie14<br>orie15<br>orie 16 2-Man    |

Geef in dit scherm aan 'Verhoog/weiger bij 'Setpoint hoog'. Deze instelling zorgt ervoor dat de teller waarde wordt verhoogt bij het aanbieden van een kaart uit de juiste categorie (huurdergroep) en dat kaarten worden geweigerd als de teller waarde is bereikt.

Geef vervolgens onder in dit scherm aan welke huurdergroepen geteld moeten worden op deze lezer.

#### 1.4. Een UIT lezer instellen

Ga naar **Configuratie** → Lezers. Ga naar de lezer waarmee we de kaart naar buiten lezen. Open het tabblad 'Categorietellers'. Het volgende scherm verschijnt.

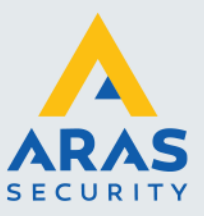

| 1 | Systeem Sturi                                                 | ng Toegang Adminis                                             | stratie Configuratie                    | Lockdown s     | turing Toon Help                         |                    |               |          |   |
|---|---------------------------------------------------------------|----------------------------------------------------------------|-----------------------------------------|----------------|------------------------------------------|--------------------|---------------|----------|---|
|   | <b>.</b>                                                      | Θ 🤶                                                            | .   🛄 📱                                 |                |                                          |                    | 1 🔒           | - 🕒      |   |
|   | Kaarthouder                                                   | Tijdzones Toegangsg                                            | roepen Deuren Re                        | elais Linker   | n Activiteiten links Pla                 | attegronden 🖕 Stat | tus Rapporten | Log uit  |   |
| ſ | Se Lezers                                                     | ×                                                              |                                         |                |                                          |                    |               |          |   |
|   |                                                               |                                                                |                                         | - <b>R</b>     |                                          | 🚔   😂 -            |               |          |   |
|   | Nieuw V                                                       | erwijder Opslaan A                                             | nnuleren Zoeken                         | Verversen      | Exporteren naar Excel                    | Printen Sluiten    |               |          |   |
|   |                                                               |                                                                |                                         |                |                                          |                    |               |          |   |
|   | 2                                                             | Reader                                                         | Description                             | Text           | Enabled                                  | Ð                  | d Shunt       | Escor    |   |
|   | j 1-1                                                         |                                                                | Parkeerplaats In                        |                | Yes                                      | No                 |               | No       |   |
| 1 | § ▶ 1-2                                                       |                                                                | Parkeerplaats Uit                       |                | Yes                                      | No                 |               | No       |   |
|   | Algemeen                                                      | Naam apparaat Park<br>Deur sturing Opties                      | eerplaats Uit<br>Categorietellers Prior | iteiten   Loca | atie/opmerkingen                         | Groep              | Admin P       | artition | V |
| L | Categorie                                                     | sturing                                                        |                                         | Categori       | e filter                                 |                    |               |          |   |
| L | <ul> <li>Wijzig d</li> </ul>                                  | le categorieteller waarde n                                    | iet                                     | O Geen         | categorie benodigd                       |                    |               |          |   |
| L | O Verhoo                                                      | g de categorieteller                                           |                                         | Kaart          | gelijk aan een geselecteerde             | categorie          |               |          |   |
| L | Verlaag                                                       | de categorieteller                                             |                                         | () Kaart       | gelijk aan alle geselecteerde            | categorieën        |               |          |   |
|   | Verhoo                                                        | g/weiger bij setpoint hoog                                     |                                         |                |                                          |                    |               |          |   |
|   |                                                               |                                                                |                                         | Actief do      | or TZ                                    | Niet gebruikt      |               | ~        |   |
|   | ✓ Parke                                                       | erteller Huurder 1                                             | Parkeerteller H                         | Actief do      | or TZ                                    | Niet gebruikt      | Categorie13   | ~        |   |
|   | ✓ Parke ✓ Parke                                               | erteller Huurder 1<br>erteller Huurder 2                       | Parkeerteller H                         | Actief do      | or TZ                                    | Niet gebruikt      | Categorie13   |          |   |
|   | <ul> <li>✓ Parke</li> <li>✓ Parke</li> <li>✓ Parke</li> </ul> | erteller Huurder 1<br>erteller Huurder 2<br>erteller Huurder 3 | ✓ Parkeerteller H Categorie6 Categorie7 | Actief do      | or TZ Categorie9 Categorie10 Categorie11 | Niet gebruikt      | Categorie13   |          |   |

Geef in dit scherm aan 'Verlaag de categorie teller'. Deze instelling zorgt ervoor dat de teller waarde wordt verlaagd bij het aanbieden van een kaart uit de juiste categorie. Geef vervolgens onder in dit scherm aan welke huurdergroepen geteld moeten worden op deze lezer.

#### 1.5. Relais aanmaken om volmelding aan te sturen

Indien gewenst kunnen we één of meerdere relais laten schakelen als de teller waarde is bereikt. Hiermee kan bijvoorbeeld een bord worden aangestuurd waarop alle huurders onder elkaar staan vermeld met daarachter een groen verlichte knop die rood wordt als de maximale teller waarde van die huurder is bereikt.

Om bij een Setpoint hoog melding een relais te activeren dienen we een zogenaamde activiteiten link aan te maken via het menu '**Activiteiten Links**'.

Maak eerst per huurder een relais aan voor de aansturing van de verlichte knop. Ga hiervoor via het menu '**Configuratie**' naar '**Relais**'.

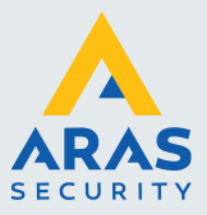

| Con      | figuratie Lockdown | sturing Toon Help                                         |
|----------|--------------------|-----------------------------------------------------------|
|          | Panelen            |                                                           |
| 2        | Lezers             |                                                           |
|          | Relais             | Activiteiten links Plattegronden Status Rapporten Log uit |
| 4        | Ingangen           |                                                           |
| ð        | Linken             | 📑 🗐 🌍 Als lokale tijd 🕞                                   |
| <b>.</b> | Activiteiten links | actielog Recent Foto Video                                |
| 8        | Categorietellers   | Omschrijving                                              |
| 7        | Com-poorten        |                                                           |
| 33       | Shunt groepen      |                                                           |
|          | Scripting 1        | •                                                         |
|          | Rapporten I        |                                                           |

Klik op de knop 'Nieuw' en selecteer hier het juiste paneel dat het relais moet schakelen, geef ook het relais nummer op.

| 📕 Relais 🗙               |                    |             |                            |                   |                     |
|--------------------------|--------------------|-------------|----------------------------|-------------------|---------------------|
|                          | ©   🕓              | Ma          |                            |                   |                     |
| Nieuw Verwijder Opslaan  | Annuleren Zoeken   | Verversen E | porteren naar Excel Printe | n Sluiten         |                     |
|                          |                    |             |                            |                   | Relais              |
| Paneel/relais            | Naam apparaat      | Activeer    | Meld activiteit            | Bel bij wijziging | Normaal bekrachtigd |
| ▶ 1-2                    | R1-2 Huurder 1 VOL |             |                            |                   |                     |
| 1-4                      | R1-4 Huurder 2 VOL |             | <b>V</b>                   |                   |                     |
| Naam apparaat            | R1-2 Huurder 1 VOL |             |                            | Groep Adm         | in Partition        |
| Paneel Paneel 1 Super    | r-2 V Relais       | #           | 2                          | rachtigd          |                     |
| rijden                   |                    |             | Meld bij wi                | jziging           |                     |
| TZ voor volgen           | Niet gebruikt      |             | V Moet beve                | stigd worden      |                     |
| Op tijd                  | 3 🜩                | Second      | Bel bij wijz               | tigingen          |                     |
|                          |                    |             | Meld prioriteit            | 1 🖨               |                     |
| Privilege handm. sturing | Alles              | ~           |                            |                   |                     |

Ga via het hoofdmenu naar configuratie en kies vervolgens het scherm 'Activiteiten Links'. Het volgende scherm verschijnt.

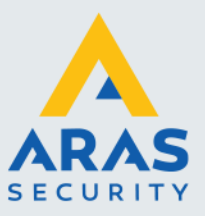

| 🛃 🚺 🚺                                                                                             | 🖻 🔘 🖪 🍢                                                                                |                   | 🚔   🕴                           |
|---------------------------------------------------------------------------------------------------|----------------------------------------------------------------------------------------|-------------------|---------------------------------|
| euw Verwijder                                                                                     | Opslaan Annuleren Zoeken Ververse                                                      | en Exporteren naa | ar Excel Printen Sluiten        |
|                                                                                                   | Opsiaan                                                                                |                   | Activiteiten links              |
|                                                                                                   | Pnl/Prog                                                                               |                   | ALP omschrijving                |
| 1 -1                                                                                              |                                                                                        | H                 | uurder 1 VOL aan                |
|                                                                                                   |                                                                                        |                   |                                 |
|                                                                                                   |                                                                                        |                   |                                 |
|                                                                                                   |                                                                                        |                   |                                 |
|                                                                                                   |                                                                                        |                   |                                 |
| Omec                                                                                              | hriiving Huurder 1 VOL aan                                                             |                   | Course Advantage                |
| - Child                                                                                           |                                                                                        |                   | Groep Admin Paration            |
| emeen                                                                                             |                                                                                        |                   |                                 |
| aneel: Paneel 1                                                                                   | Super-2 Link #:                                                                        | 1 🗢               | Meld prioriteit 20 🗢            |
|                                                                                                   |                                                                                        |                   |                                 |
| Activeren                                                                                         | Moet hevestind worden                                                                  |                   | Drivilage bander sturing: Alles |
| Activeren                                                                                         | Moet bevestigd worden                                                                  |                   | Privilege handm. sturing: Alles |
| Activeren     Un-Do ALP                                                                           | Moet bevestigd worden                                                                  |                   | Privilege handm. sturing: Alles |
| Activeren Un-Do ALP Transactie type Transactie                                                    | Moet bevestigd worden Setopipt hoop bereikt                                            | Sturing door TZ   | Privilege handm. sturing: Alles |
| Activeren  Un-Do ALP  Transactie type  Transactie                                                 | Moet bevestigd worden                                                                  | Sturing door TZ   | Privilege handm. sturing: Alles |
| Activeren     Un-Do ALP     Transactie type     Transactie Categorieteller                        | Moet bevestigd worden Setpoint hoog bereikt Parkeerschakeling Huurder 1                | Sturing door TZ   | Privilege handm. sturing: Alles |
| Activeren     Un-Do ALP     Transactie type     Transactie Categorieteller                        | Moet bevestigd worden Setpoint hoog bereikt Parkeerschakeling Huurder 1                | Sturing door TZ   | Privilege handm. sturing: Alles |
| Activeren     Un-Do ALP     Transactie type     Transactie Categorieteller                        | Moet bevestigd worden  Setpoint hoog bereikt Parkeerschakeling Huurder 1 Paneelnaam    | Sturing door TZ   | Privilege handm. sturing: Alles |
| Activeren     Un-Do ALP     Transactie type     Transactie     Categorieteller     Paneel 1 Super | Moet bevestigd worden  Setpoint hoog bereikt Parkeerschakeling Huurder 1 Paneelnaam 2  | Sturing door TZ   | Privilege handm. sturing: Alles |
| Activeren Un-Do ALP Transactie type Transactie Categorieteller Paneel 1 Super                     | Moet bevestigd worden  Setpoint hoog bereikt Parkeerschakeling Huurder 1 Paneelnaam -2 | Sturing door TZ   | Privilege handm. sturing: Alles |
| Activeren Un-Do ALP Transactie type Transactie Categorieteller Paneel 1 Super                     | Moet bevestigd worden Setpoint hoog bereikt Parkeerschakeling Huurder 1 Paneelnaam -2  | Sturing door TZ   | Privilege handm. sturing: Alles |

Klik op de knop 'Nieuw' en selecteer hier het juiste paneel. In dit scherm kunnen we een link maken die bij het <u>bereiken</u> van de teller waarde van een bepaalde huurder groep een relais activeert. In dit voorbeeld komt relais R1-2 op.

Klik vervolgens opnieuw op de knop 'Nieuw' om een tweede link aan te maken die het relais laat afvallen als er weer iemand naar buiten gaat. In het volgende scherm hebben we een link gemaakt die het relais R1-2 af laat vallen als de teller waarde <u>niet</u> gelijk is aan de ingestelde waarde.

| 🔜 Activiteiten links 🗙 |                                               |                                 |                                    |
|------------------------|-----------------------------------------------|---------------------------------|------------------------------------|
|                        |                                               |                                 |                                    |
| Nieuw Verwijder        | Opslaan Annuleren Zoeken Verversen Exporteren | naar Excel Printen Sluiten      |                                    |
|                        | Opslaan                                       |                                 | Activiteiten links                 |
|                        | Pnl/Prog                                      | Al                              | LP omschrijving                    |
| 1 -1                   |                                               | Huurder 1 VOL aan               |                                    |
| ▶ 1 -2                 |                                               | Huurder 1 VOL uit               |                                    |
|                        |                                               |                                 |                                    |
|                        |                                               |                                 |                                    |
|                        |                                               |                                 |                                    |
| Omsch                  | ijving Huurder 1 VOL uit                      | Groep                           | Admin Partition                    |
| 41                     |                                               |                                 |                                    |
| Algemeen               |                                               |                                 |                                    |
| Paneel: Paneel 1 S     | uper-2 Link #: 2                              | Meld prioriteit                 | 20 🜲                               |
| Activeren              | Moet bevestigd worden                         | Privilege handm. sturing: Alles | ~                                  |
| Un-Do ALP              |                                               |                                 |                                    |
| Transactie type        |                                               |                                 |                                    |
| Transactie             | Setpoint laag bereikt 🗸 Sturing door TZ       | Niet gebruikt                   | ~                                  |
| Categorieteller        | Parkeerschakeling Huurder 1                   |                                 |                                    |
|                        |                                               |                                 |                                    |
|                        |                                               |                                 |                                    |
| Paneel 1 Super-2       | Paneeinaam                                    | Relais sturing Lezer s          | turing Ingang sturing Kaartsturing |
| P I ander i Super-s    |                                               | Relais nummer                   | Relais naam                        |
|                        |                                               | ▶ 2 R                           | 1-2 Huurder 1 V Af                 |
|                        |                                               | 4 R                             | 1-4 Huurder 2 V Geen               |
|                        |                                               |                                 |                                    |

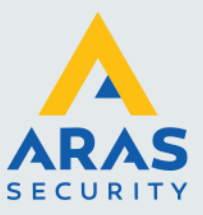

#### 1.6. Kaarthouders aan de juiste huurder koppelen

Open via het hoofdmenu het kaarthouder scherm.

| Toeg          | gang            | Administratie  | Cor |  |  |  |
|---------------|-----------------|----------------|-----|--|--|--|
| R Kaarthouder |                 |                |     |  |  |  |
| 2             | Laarthouders In |                |     |  |  |  |
|               | APB zones       |                |     |  |  |  |
| 8             | Lock            | down zones     |     |  |  |  |
| 2             | Toegangsgroepen |                |     |  |  |  |
| ۲             | Beh             | eerders scherm |     |  |  |  |

Dit kan tevens door in de werkbalk op de knop Kaarthouders te klikken.

Het volgende scherm verschijnt.

| B  | Kaarthouder    | ×            |                  |                         |                                        |                                     |                                  |                 |                   |
|----|----------------|--------------|------------------|-------------------------|----------------------------------------|-------------------------------------|----------------------------------|-----------------|-------------------|
| N  | 📑 📝            | ler Opslaan  | (S)<br>Annuleren | Zoeken Verversen Wijzig | reeks Sluiten                          |                                     |                                  |                 |                   |
| Г  |                | Kaarthouders |                  |                         |                                        |                                     |                                  |                 |                   |
|    | Achternaam     | Voornaam     | Kaart            | Nieuwe kaart X          | Verwijder kaart 🔍 Zoeken               | [ Kaarthouder : Jan D               | e werdt j [Kaarthouders :        | 1]              |                   |
| •  | De Werdt       | Jan          | 7737             |                         |                                        |                                     | Kaarten van de geselecteerde kaa | rthouder        |                   |
|    | Vonk           | Peter        | 296              | Project                 | Kaartnummer                            | Activeren                           | Geldig m.i.v.                    | Ongeldig m.i.v. | Gewijzigd         |
|    | Kampen         | Wim          | 2271565          | ▶ 0                     | 7737                                   |                                     |                                  |                 | 03-06-20 13:37:26 |
|    | Koensen        | Kevin        | 2271526          |                         |                                        |                                     |                                  |                 |                   |
|    | Maas           | Esther       | 45444            |                         |                                        |                                     |                                  |                 |                   |
|    | Siemons        | John         | 2298108          |                         |                                        |                                     |                                  |                 |                   |
|    | Slaats         | Karin        | 2271527          | Zoek criteria           |                                        |                                     |                                  |                 |                   |
|    | Uters          | Robin        | 2271556          | Veld Kaartnummer        | Waarde                                 | <ul> <li>Partitie filter</li> </ul> |                                  | Zoel            | Alles             |
|    | van Daelen     | Jean-Paul    | 2299165          | ] _                     | have be under her                      |                                     |                                  |                 |                   |
|    | Vermeer        | Piet         | 2345             | Algemeen Toegangsgroe   | pen   Sturing   Persoonlijk   Foto   N | ew tab1                             |                                  |                 |                   |
|    |                |              |                  | Kaartnummer 7737        |                                        | Project 0 🜩                         | Activeren                        |                 | Sla op in paneel  |
|    |                |              |                  | Voornaam                | Achternaam Tussenvo                    | pegsel                              | Gevolad                          |                 | Actief laden      |
|    |                |              |                  | Jan                     | De Werdt                               |                                     |                                  |                 |                   |
|    |                |              |                  | Bedrukt nummer          | 0                                      |                                     | Met escort                       | _               |                   |
|    |                |              |                  | Her-uitgavenummer       |                                        |                                     | First-in sturi                   | ng 🗌            | Supervisor        |
|    |                |              |                  |                         | 0.                                     |                                     |                                  |                 |                   |
|    |                |              |                  | PIN code                |                                        |                                     |                                  |                 |                   |
|    |                |              |                  | Langer open tijd (se    | c) 0 🗢                                 |                                     |                                  |                 |                   |
|    |                |              |                  | Beperkt gebruik         | 0 🗢                                    |                                     |                                  |                 |                   |
|    |                |              |                  |                         |                                        |                                     |                                  |                 |                   |
|    |                |              |                  | Geldiamix               |                                        |                                     |                                  |                 |                   |
|    |                |              |                  | Occupier and a          | ¥                                      |                                     |                                  |                 |                   |
|    |                |              |                  | Ungeldig m.i.v.         | Y                                      |                                     |                                  |                 |                   |
|    |                |              |                  | Groep                   | Admin Partition                        | $\checkmark$                        |                                  |                 |                   |
|    |                |              |                  |                         |                                        |                                     |                                  |                 |                   |
| Ka | arthouders: 10 |              |                  | Laatste wijzigi         | ng: vandaag 13:37                      | Aantal: 1                           |                                  |                 |                   |

Selecteer vervolgens de kaart die je in een bepaalde huurder groep wil plaatsen.

Bij deze kaarthouder kunnen we via het tabblad **Sturing** aangeven tot welke huurder (Categorie) deze kaarthouder behoord. Categorie 1 staat voor Parkeergroep huurder 1, Categorie 2 staat voor Parkeergroep huurder 2, etc..

Let erop dat je de juiste kaart onder de kaarthouder selecteert want een kaarthouder kan meerdere kaarten bezitten.

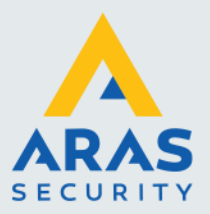

| 🕂 Nieuwe kaart 🗙                                                                                                    | Verwijder kaart 🔍 Zoeken                                                                                          | [ Kaarthouder : Ja     | De Werdt ] [Kaarthouder      | s :1]           |                   |
|----------------------------------------------------------------------------------------------------|----------------------------------------------------------------------------------------------------|------------------------|------------------------------|-----------------|-------------------|
|                                                                                                    |                                                                                                    |                        | Kaarten van de geselecteerde | e kaarthouder   |                   |
| Project                                                                                                    | Kaartnummer                                                                                                    | Activeren              | Geldig m.i.v.                | Ongeldig m.i.v. | Gewijzigd         |
| ▶ 0                                                                                                    | 7737                                                                                                    | <b>V</b>               |                              |                 | 03-06-20 13:38:49 |
| Zoek criteria Veld Kaartnummer                                                                                                    | Waarde                                                                                                    | Partitie filter        |                              | v Zak           | en Alles          |
|                                                                                                    | - Manue                                                                                                    |                        |                              | 20ek            | Alles             |
| Algemeen Toegangsgroep<br>APB controle<br>APB tijdsvertraging<br>Set bij volgend gebruik<br>APB In<br>In zone Set bij<br>Geen zone APB<br>Categorie toewijzen<br>Categorie 1<br>Categorie 2<br>Categorie 3<br>Categorie 4 | en Sturing Persoonlijk Foto Ne APB Ut Geen APB volgend gebruik Categorie 9 Categorie 10 Categorie 11 Categorie 12 | Alarm shu<br>Shunt gro | ep Geen                      | Shunt           |                   |
| Categorie 5<br>Categorie 6<br>Categorie 7                                                                                                    | Categorie 13<br>Categorie 14<br>Categorie 15                                                                      |                        |                              |                 |                   |

#### 1.7. Anti passback instellen

Eventueel kan er gekozen worden om de IN- en UIT lezer te voorzien van Anti-Pass-Back. Dit voorkomt dat de gebruiker zijn kaart twee keer achter elkaar kan aanbieden waardoor de teller waarde meerdere malen wordt verhoogt of verlaagd.

Open via het menu **Configuratie** → Lezers en selecteer de <u>ingaande</u> kaartlezer. Open het tabblad **Opties.** 

#### Standaard APB

Indien we gebruik maken van standaard APB dan kunnen we bij de ingaande kaartlezer achter het veld 'Standaard APB Type' de waarde IN selecteren. Bij de uitgaande lezer selecteren we hier de waarde UIT.

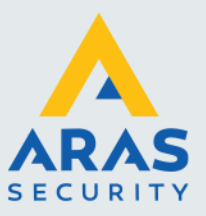

| Lezers 🗙                     |                                   |                               |                    |                                |
|------------------------------|-----------------------------------|-------------------------------|--------------------|--------------------------------|
|                              | S   🖪 🍢                           |                               |                    |                                |
| Nieuw Verwijder Opslaan Ar   | nnuleren Zoeken Verversen         | Exporteren naar Excel Printer | n Sluiten          |                                |
|                              |                                   |                               |                    |                                |
| Reader                       | Description Text                  | Enabled                       | Ext Shunt          | Escort                         |
| 1-1                          | Parkeerplaats In                  | Yes                           | No                 | No                             |
| 1-2                          | Parkeerplaats Uit                 | Yes                           | No                 | No                             |
|                              |                                   |                               |                    |                                |
|                              |                                   |                               |                    |                                |
|                              |                                   |                               |                    |                                |
|                              |                                   |                               |                    |                                |
|                              |                                   |                               |                    |                                |
|                              |                                   |                               |                    |                                |
|                              |                                   |                               |                    |                                |
|                              |                                   |                               |                    |                                |
|                              |                                   |                               |                    |                                |
| Naam apparaat Park           | eerplaats In                      |                               | Groep Admin        | Partition   Amsterdam   Utre 🗸 |
| Algemeen Deur sturing Opties | Categorietellers Prioriteiten Loc | atie/opmerkingen              |                    |                                |
| Deuren                       |                                   | APB controle                  |                    |                                |
| Shunt relais                 | 0 🜩                               | Standaard APB Type            | In                 | ~                              |
| Deur ontarendeltiid          | 5 A eec                           | Van APB zone                  | Geen               | ~                              |
| Slot sturing                 | 3 V 300. V                        | Naar APB zone                 | Geen               | ~                              |
|                              | Bij open                          | Toegang ondanks APB           |                    |                                |
| l ype voor aan/atwezig       | Geen 🗸                            | APB tijdsvertraging           | 0 🗢 min.           |                                |
| 2-Man lezer type             | Geen 🗸                            |                               |                    |                                |
| Tijd 2-Man gebuik            | 10 🜩 sec.                         | Deur te lang open instelling  | en                 |                                |
| Vertraging                   | 0 🜩 sec.                          | Activeer TLO                  | 0.5 1 0.1          |                                |
|                              |                                   | Attijd                        | O Eenmaiig O Nooit |                                |
|                              |                                   | Herhaal TLO melding           | 30 👻 sec.          |                                |
|                              |                                   | Herhaal TLO melding           | 3 🚖 min.           |                                |
|                              |                                   | Deur TLO tijdzone             | Niet gebruikt      | $\sim$                         |
|                              |                                   |                               |                    |                                |

**Zone APB** Indien we gebruik maken van Zone APB dan dienen we de velden 'Van APB zone' en 'Naar APB zone' in te vullen.

| Nieuw       Verwijder       Opslaan       Annulerer       Zoeken       Verversen       Exporteren naar Excel       Printen       Sluiten         Lezer       Omschrijving       Activeren       Alarm shunt       Escort       Meld bypass       Bypass opent det         1-3       Parkeerplaats In       Yes       No       No       Yes       Yes         1-2       Parkeerplaats Uit       Yes       No       No       Yes       Yes         Algemeen       Deur sturing       Opties       Categorietellers       Prioriteiten       Locateicopmerkingen         Deuren       Sturt relais       0 €       Imagene       Sturt relais       0 €       Imagene         Deur ontgrendetijd       5 €       sec.       War APB zone       Binnen       Imagene         Yetraging       0 €       sec.       APB dowertraging       0 €       min.         Adviser trug       0 €       sec.       APB dowertraging       0 €       min.         Adviser trug       0 €       sec.       APB dowertraging       0 €       min.         Deur te lang open instellingen       -Activeer TLO       ABId O Eermalg ® Noot       Herhaal TLO melding       30 €       sec.         Herhaal TLO melding                                                                                                    |                       |                       |                      |                       |             |               |                 |                   |
|----------------------------------------------------------------------------------------------------|-----------------------|-----------------------|----------------------|-----------------------|-------------|---------------|-----------------|-------------------|
| Nieuw       Verwijder       Opslaan       Annuleren       Zoeken       Verwissen       Exporteren naar Excel       Printen       Sluiten         Lezer       Omschnijving       Activeren       Alarm shunt       Escort       Meld bypass       Bypass opent deu         1-3       Parkeerplaats in       Yes       No       No       Yes       Yes         1-2       Parkeerplaats Uit       Yes       No       No       Yes       Yes         Algemeen       Deur sturing       Opties       Categorietellers       Prioriteiten       Locateicopmerkingen         Deuren       Stunt relais       0 €       Sec.       Wa APB zone       Binnen       With all Solution         Stot sturing       Bij open       Wa       ADE zone       Buiten       APB zone       Buiten         Tijd 2-Man gebuik       10 € sec.       Sec.       Herhaal TLO melding       30 € sec.       Herhaal TLO melding       30 € sec.         Vertraging       0 € sec.       sec.       Herhaal TLO melding       30 € sec.       Herhaal TLO melding       30 € min.                                                                                                    |                       |                       |                      |                       | 4           |               |                 |                   |
| Netw       Verviger       Opstaan       Annueren       Zoeken       Vervieren       Alarm shunt       Escont       Meld bypass       Bypass opent det         Lezer       Omschrijving       Acliveren       Alarm shunt       Escont       Meld bypass       Bypass opent det         1 - 1       Parkeerplaats In       No       No       Yes       Yes       Yes         1 - 2       Parkeerplaats Uit       Yes       No       No       Yes       Yes         1 - 2       Parkeerplaats Uit       Yes       No       No       Yes       Yes         Algemeen       Deur sturing       Opties       Categorietellers       Prioriteiten       Locatelopmerkingen         Augemeen       Deur sturing       Opties       Categorietellers       Prioriteiten       Locatelopmerkingen         Beur entgrendeltijd       S ⊕ sec.       Image: S ⊕ sec.       Win APB zone       Binnen       Image: S ⊕ Sec.         Yertraging       O ⊕ sec.       O ⊕ sec.       Part telag open instellingen       Activeer T.O.         Vertraging       O ⊕ sec.       Net gebruikt       Image: S ⊕ Sec.       Net gebruikt       Image: S ⊕ Sec.                                                                                                    |                       |                       |                      |                       | -           |               |                 |                   |
| Lezer       Omschrijving       Activeren       Alarm shunt       Escont       Meld bypass       Bypass opent der         1 - 1       Parkeerplaats in       Yes       No       No       Yes       Yes         1 - 2       Parkeerplaats Uit       Yes       No       No       Yes       Yes         Maam apparaet         Parkeerplaats Uit       Yes       No       No       Yes       Yes         Algemeen         Deur sturing       Opties       Categorietellers       Prioriteiten       Locatie/opmerkingen         Deur ontgrendetijd       5 (© sec.       Stadaard APB Type       Neutraal       With aPB zone       Buiten         Stot sturing       Bij open       Wa       No       APB zone       Buiten       War APB zone       Buiten         Yertraging       O (Interstord String)       Bij doen       O (Interstord String)       O (Interstord String)       Deur te lang open instellingen         Aldrewer Tupe       Geen       War APB zone       Buiten       O (Interstord String)       D (Interstord String)       D (Interstord String)       D (Interstord String)       D (Interstord String)       D (Interstord String)       D (Interstord String)       D (Interstord String)       D (Interstord String)       D (Intersto                                                                                                    | Nieuw verwijder Op    | siaan Annuieren 2     | oeken verversen      | Exporteren naar Excel | Printen     | Sluiten       |                 |                   |
| Leget     Officinitying     Activeterin     Alaritisticitie     Escont     Weis     Person       1 - 2     Parkeerplaats Uit     Yes     No     No     Yes     Yes       1 - 2     Parkeerplaats Uit     Yes     No     No     Yes     Yes       1 - 2     Parkeerplaats Uit     Yes     No     No     Yes     Yes       1 - 2     Parkeerplaats Uit     Yes     No     No     Yes     Yes       1 - 2     Parkeerplaats Uit     Yes     No     No     Yes     Yes       1 - 2     Parkeerplaats Uit     Yes     No     No     Yes     Yes       1 - 2     Parkeerplaats Uit     Yes     No     No     Yes     Yes       1 - 2     Parkeerplaats In     Groep     Admin Partition     Image: Standard APB Type     Admin Partition       Algemeen     Deur sturing     0 ⊕     Standaard APB Type     Neutraal     Image: Standaard APB Type       Deur ontgrendetijd     5 ⊕     sec.     Image: Standaard APB Type     Neutraal     Image: Standaard APB Type       2Man lezer type     Geen     Image: Standaard APB Type     Image: Standaard APB Type     Image: Standaard APB Type       2Man lezer type     Geen     Image: Standaard APB Type     Image: Standaard APB                                                                                                    | 1.000                 | Omeehaiksiaa          | Antiverse            | Alexes shurt          |             |               | Mald humans     | Lezers            |
| Nam apparat       Parkeerplaats Uit       Yes       No       No       Yes       Yes         1-2       Parkeerplaats Uit       Yes       No       No       Yes       Yes         Algemeen       Deur sturing       Optics       Categorietellers       Prioriteiten       Locatielopmerkingen         Deuren       Shunt relais       0 €       Umageneen       Stadtaard APB Type       Neutraal         Skit sturing       Bij open       Wa       APB controle       Stadtaard APB Type       Neutraal         Yan APB zone       Binnen       Wan APB zone       Buiten       Wan APB zone       Buiten         Type voor analviswezig       Geen       Wan APB zone       Buiten       Man lezer type       Geen         Tijd 2-Man gebuik       10 €       sec.       APB lidsvertraging       0 €       min.         Vertraging       0 €       sec.       APB did O Eermalg       0 €       min.         Herhaal TLO melding       30 €       sec.       Herhaal TLO melding       30 €       sec.                                                                                                    | Lezer                 | Parkoorolaata la      | Activeren            | Alarm shuht           | EX<br>No    | scon          | Meld bypass     | Bypass openit det |
| Nasm apparaat       Parkeerplaats 0n       res       res       res         Algemeen       Deur sturing       Opties       Categorietellers       Prioriteiten       Locatelopmerkingen         Deur en       Shunt relais       0 e       Wan APB zone       Binnen       With app zone         Skit sturing       Bij open       With app zone       Binnen       With app zone       Binnen         Type voor analräkvezig       Geen       Wan APB zone       Buiten       Man Bezer type         Tijd 2-Man gebuik       10 e sec.       sec.       Herhaal TLO melding       30 e sec.         Herhaal TLO melding       30 e sec.       Herhaal TLO melding       30 e sec.                                                                                                    | 1-2                   | Parkeerplaats III     | Yes                  | No                    | No          | Te Ve         | 25              | Yes               |
| Naam apparaat       Parkeerplaats In       Groep       Admin Partition         Algemeen       Deur sturing       Opties       Categorietellers       Prioriteiten       Locateio/opmerkingen         Deuren       APB controle       Standaard APB Type       Neutraal       Image: Standaard APB Type         Shunt relais       0 (Image: Standaard APB Type       Neutraal       Image: Standaard APB Type       Neutraal         Deur ontgrendeltijd       5 (Image: Standaard APB Type       Buinen       Image: Standaard APB Type       Neutraal         Type voor aan/afwezig       Geen       Image: Standaard APB Type       Buiten       Image: Standaard APB Type         2/Man lezer type       Geen       Image: Standaard APB Type       Methage: Standaard APB Type       Image: Standaard APB Type         11jd 2-Man gebuik       10 (Image: Standaard APB Type       Buiten       Image: Standaard APB Type         11jd 2-Man gebuik       10 (Image: Standaard APB Type       Image: Standaard APB Type       Image: Standaard APB Type         11jd 2-Man gebuik       10 (Image: Standaard APB Type       Image: Standaard APB Type       Image: Standaard APB Type         11jd 2-Man gebuik       10 (Image: Standaard APB Type       Image: Standaard APB Type       Image: Standaard APB Type         11jd 2-Man gebuik       10 (Image: Standaard APB Type       Image: Sta                                                                                       | 1-2                   | Farkeerplaats Oit     | Tes                  | NO                    | NO          | 10            | 55              | Tes               |
| Naam apparast       Parkeerplasts In       Groep       Admin Partition         Algemeen       Deur sturing       Opties       Categorietellers       Prioriteiten       Locatie/opmerkingen         Deuren       Shunt relais       0 @       APB controle       Standaard APB Type       Neutraal         Deur ontgrendeltijd       5 @ sec.       Van APB zone       Binnen       Van APB zone       Buiten       Van APB zone       Buiten       Van APB zone       Buiten       Van APB zone       ABB tijdsvertraging       0 @ min.       Deur talga open instellingen       APB tijdsvertraging       0 @ min.       Deur te lang open instellingen       Activeer TLO       Ald       Deermalig       Noot         Vertraging       0 @ sec.       Atlid       Deermalig       Noot       Herhaal TLO melding       3 @ min.       Deur TLO tijdzone       Niet gebruikt       vertragermin                                                                                                    |                       |                       |                      |                       |             |               |                 |                   |
| Naam apparat       Parkeerplaats In       Groep       Admin Partition         Algemeen       Deur sturing       Opties       Categorietellers       Prioriteiten       Locatie/commerkingen         Deuren       APB controle       Standaard APB Type       Neutraal       Image: Standaard APB Type         Shunt relais       0 (Image: Standaard APB Type       Neutraal       Image: Standaard APB Type       Neutraal         Deur ontgrendeltijd       5 (Image: Standaard APB Type       Buiten       Image: Standaard APB Type       Neutraal         Type voor aan/afwezig       Geen       Image: Standaard APB Type       Buiten       Image: Standaard APB Type         2:Man lezer type       Geen       Image: Standaard APB Type       Buiten       Image: Standaard APB Type         Tijd 2:Man gebuik       10 (Image: Standaard APB Type       O (Image: Standaard APB Type       Image: Standaard APB Type         Yertraging       0 (Image: Standaard APB Type       Deur ta lang open instellingen       Activeer TLO         Aldid O Eermalig       Neut       Image: Standaard TLO melding       3 (Image: Standaard APB Type         Herhaal TLO melding       3 (Image: Standaard APB Type       Neut gebruikt       Image: Standaard APB Type                                                                                                    |                       |                       |                      |                       |             |               |                 |                   |
| Naam apparat       Parkeerplaats In       Groep       Admin Partition         Algemeen       Deur sturing       Opties       Categorietellers       Prioriteiten       Locatie/opmerkingen         Deuren       APB controle       APB controle         Stunt relais       0 +       Stadaard APB Type       Neutraal         Deur ontgrendeltijd       5 +       sec.       Van APB zone       Buiten       Van APB zone         ZMan lezer type       Geen       Van APB zone       Buiten       Van APB zone       Buiten         Trijd 2-Man gebuik       10 -       sec.       APB tijdsvertraging       0 -       min.         Vertraging       0 -       sec.       Atjid       Eermalg       Noot         Herhaal TLO melding       3 -       ge.       Herhaal TLO melding       3 -         Ueur TLO tijdzone       Niet gebruikt       v       v                                                                                                    |                       |                       |                      |                       |             |               |                 |                   |
| Naam apparaat       Parkeerplasts In       Groep       Admin Partition         Algemeen       Deur sturing       Opties       Categorietellers       Prioriteiten       Locatielopmerkingen         Deuren       Shunt relais       0 ⊕       Stadaard APB Type       Neutraal         Deur ontgrendetlijd       5 ⊕ sec.       Van APB zone       Binnen       Van APB zone       Buiten         Zver oor aanlafwezig       Geen       Van APB zone       Buiten       Van APB zone       Buiten         2:Man lezer type       Geen       Van APB zone       Buiten       Van APB zone       Buiten         11jd 2:Man gebuik       10 ⊕ sec.       Vertraging       0 ⊕ min.       Deur te lang open instellingen         Activeer TLO       Attigd       Eermalig       Next         Uer TLO bijdzone       Niet gebruikt       ver TLO tijdzone                                                                                                    |                       |                       |                      |                       |             |               |                 |                   |
| Nam apparat       Parkeerplasts In       Groep       Admin Partition         Algemeen       Deur sturing       Opties       Categorietellers       Prioriteiten       Locatielopmerkingen         Deuren       Shunt relais       0 €       Standaard APB Type       Neutraal       Image: Standaard APB Type         Deur ontgrendeltijd       5 € sec.       Image: Standaard APB Type       Neutraal       Image: Standaard APB Type         Type voor analrårvezig       Geen       Image: Standaard APB Type       Neutraal       Image: Standaard APB Type         2.Man lezer type       Geen       Image: Standaard APB Type       Image: Standaard APB Type       Image: Standaard APB Type         Tijd 2.Man gebuik       10 € sec.       Image: Standaard APB Type       Image: Standaard APB Type       Image: Standaard APB Type         Vertraging       0 € sec.       Image: Standaard APB Type       Image: Standaard APB Type       Image: Standaard APB Type         Vertraging       0 € sec.       Image: Standaard APB Type       Image: Standaard APB Type       Image: Standaard APB Type         Vertraging       0 € sec.       Image: Standaard APB Type       Image: Standaard APB Type       Image: Standaard APB Type         Vertraging       0 € sec.       Image: Standaard APB Type       Image: Standaard APB Type       Image: Standaard APB Type                                                                                                    |                       |                       |                      |                       | _           |               |                 |                   |
| Algemeen       Deur sturing       Opties       Categorietellers       Prioriteiten       Locatie/opmerkingen         Deuren       Shunt relais       0 ⊕       Stadaard APB Type       Neutraal         Deur ontgrendeltijd       5 ⊕ sec.       Van APB zone       Binnen       Van APB zone       Buiten         Stot sturing       Bij open       Van APB zone       Buiten       Van APB zone       Buiten       Van APB zone       Buiten       Van APB zone       Buiten       Van APB zone       Buiten       Van APB zone       Buiten       Van APB zone       Buiten       Van APB zone       Buiten       Van APB zone       Buiten       Van APB zone       Buiten       Van APB zone       Buiten       Van APB zone       Buiten       Van APB zone       Buiten       Van APB zone       Buiten       Van APB zone       Stadaard APB       Van APB zone       Buiten       Van APB zone       Buiten       Van APB zone       Stadaard APB       Van APB zone       Stadaard APB       Van APB zone       Stadaard APB zone       Stadaard APB zone       Van APB zone       Stadaard APB zone       Van APB zone       Van APB zone       Van APB zone       Stadaard APB zone       Van APB zone       Van APB zone       Van APB zone       Van APB zone       Van APB zone       Van APB zone       Van APB zone       Van APB zone <th>Naam appara</th> <td>aat Parkeerplaats In</td> <td></td> <td></td> <td>Gr</td> <td>oep</td> <td>Admin Partition</td> <td>1 ~</td> | Naam appara           | aat Parkeerplaats In  |                      |                       | Gr          | oep           | Admin Partition | 1 ~               |
| Deuren       APB controle         Shunt relais       0 €         Deur ontgrendeltijd       5 € sec.         Stot sturing       Bij open         Van APB zone       Binnen         Yan APB zone       Buiten         Yan APB zone       Buiten         Yan APB zone       Buiten         Yan APB zone       Buiten         Yan APB zone       Buiten         Yan ApB zone       Buiten         Yan ApB zone       Deur tang open instellingen         Activeer TLO       Alti O Eermalig I Noot         Herhaal TLO melding       3                                                                                                    | Algemeen Deur sturing | Opties Categorietelle | ers Prioriteiten Loo | atie/opmerkingen      |             |               |                 |                   |
| Shunt relais       0 (Implementation of the sec.         Deur ontgrendeltijd       5 (Implementation of the sec.         Slot sturing       Bij open         Slot sturing       Bij open         Type voor aan/afwezig       Geen         2:Man lezer type       Geen         Tijd 2:Man gebuik       10 (Implementation of the sec.         Vertraging       0 (Implementation of the sec.         Vertraging       0 (Implementation of the sec.         Herhaal TLO melding       3 (Implementation of the sec.         Herhaal TLO melding       3 (Implementation of the sec.         Herhaal TLO melding       3 (Implementation of the sec.         Herhaal TLO melding       3 (Implementation of the sec.         Herhaal TLO melding       3 (Implementation of the sec.         Herhaal TLO melding       3 (Implementation of the sec.         Herhaal TLO melding       3 (Implementation of the sec.         Herhaal TLO melding       3 (Implementation of the sec.         Herhaal TLO melding       3 (Implementation of the sec.         Herhaal TLO melding       3 (Implementation of the sec.         Herhaal TLO melding       3 (Implementation of the sec.         Herhaal TLO melding       3 (Implementation of the sec.                                                                                                    | Deuren                |                       |                      | APB controle          |             |               |                 |                   |
| Deur ontgrendeltijd       5 (±) sec.       Van APB zone       Binnen         Slot sturing       Bij open       Van APB zone       Buiten         Type voor aan/afwezig       Geen       Image: Sec.       PB bijdsvertraging       0 (±) min.         2:Man lezer type       Geen       Image: Sec.       Image: Sec.       Deur te lang open instellingen       APB bijdsvertraging       0 (±) min.         Uer te lang open instellingen       Activeer TLO       Aktid       Eenmalig       Noot         Herhaal TLO melding       3 (±) min.       Deur TLO tijdzone       Niet gebruikt       Image: Sec.                                                                                                    | Shunt relais          | 0 🗢                   |                      | Standaard APB Typ     | e           | Neutraal      | ~               |                   |
| Slot sturing     Bij open       Type voor aan/afwezig     Geen       2-Man lezer type     Geen       Tijd 2-Man gebuik     10 to sec.       Vertraging     0 to sec.         Deur te lang open instellingen       - Activeer TLO       O Aktid       Herhaal TLO melding     30 to sec.       Herhaal TLO melding     3 to min.                                                                                                    | Deur ontgrendeltijd   | 5 🗢                   | sec. 🗸               | Van APB zone          |             | Binnen        | ~               |                   |
| Type voor san/afwezig     Geen       2-Man lezer type     Geen       Tijd 2-Man gebuik     10 ⊕ sec.       Vertraging     0 ⊕ sec.       Herhaal TLO melding     30 ⊕ sec.       Herhaal TLO melding     30 ⊕ sec.                                                                                                    | Slot sturing          | Bij open              |                      | Naar APB zone         |             | Buiten        | ~               |                   |
| 2-Man lezer type Geen ♥<br>Tijd 2-Man gebuik 10 🔄 sec.<br>Vertraging 0 ⊕ sec.<br>Deur te lang open instellingen<br>Activeer TLO<br>O Attjd O Eermalig ● Noot<br>Herhaal TLO melding 30 ⊕ sec.<br>Herhaal TLO melding 30 ⊕ sec.                                                                                                    | Type voor aan/afwezig | Geen                  |                      | Toegang ondani        | IS APD      |               | a .             | ł.                |
| Tijd 2-Man gebuik 10 🔄 sec.<br>Vertraging 0 🔄 sec.<br>Herhaal TLO melding 30 🔄 sec.<br>Herhaal TLO melding 30 🔄 sec.<br>Herhaal TLO melding 30 🔄 sec.                                                                                                    | 2-Man lezer type      | Geen                  | ~                    | APB tijdsvertraging   |             | 0 韋           | min.            |                   |
| Vertraging 0 0 0 0 0 0 0 0 0 0 0 0 0 0 0 0 0 0 0                                                                                                    | Tijd 2-Man gebuik     | 10 🗢                  | sec.                 | Deur te lang open i   | nstellingen |               |                 |                   |
| Herhaal TLO melding     30 (2)       Herhaal TLO melding     30 (2)       Deur TLO tijdzone     Niet gebruikt                                                                                                    | Vertraging            | 0 🗢                   | sec.                 | Activeer TLO          | -           | Ecomolia      | Nooit           |                   |
| Herhaal TLO melding 30 € sec.<br>Herhaal TLO melding 3 € min.<br>Deur TLO tijdzone Niet gebruikt ✓                                                                                                    |                       |                       |                      |                       |             |               | UNCOR           |                   |
| Herhaal LLU melding 3 🔄 min.<br>Deur TLO tijdzone Niet gebruikt ✓                                                                                                    |                       |                       |                      | Herhaal TLO me        | ding        | 30 🗢          | sec.            |                   |
| Deur ILD tydzone Niet gebruikt 🗸                                                                                                    |                       |                       |                      | Herhaal TLO mel       | aing        | 3 🗢           | min.            |                   |
|                                                                                                    |                       |                       |                      | Deur TLO tijdzon      | e           | Niet gebruikt | ~               |                   |

Full service distributeur van beveiligingsapparatuur

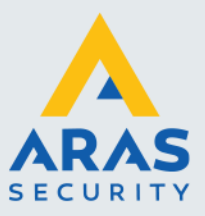

#### 1.8. Teller waarde wijzigen via ingangen

De teller waarde per huurdergroep kan ook via ingangen worden aangepast, er kunnen bijvoorbeeld drukknoppen op deze ingangen worden aangesloten die bij een receptie balie te bedienen zijn. Voor elke huurder dienen er dan twee drukknoppen aanwezig te zijn om op- en af te tellen.

Ga via het hoofdmenu naar configuratie → Ingangen en maak een ingang aan op het betreffende paneel. Deze ingang zorgt ervoor dat de teller waarde met één optelt na een druk op de knop. Vervolgens maken we een ingang aan die de teller waarde met 1 verlaagd.

| 🌽 Ingangen 🗙                               |                                             |                      |                         |                                                |                 |
|--------------------------------------------|---------------------------------------------|----------------------|-------------------------|------------------------------------------------|-----------------|
| Nieuw Verwijder Op                         | Dislaan Annuleren Zoeken Ver                | versen Exporteren na | ar Excel Printen Sluite | in                                             |                 |
|                                            |                                             |                      |                         |                                                | Ingangen        |
| Ingang                                     | Naam apparaat                               | Activeren            | Normaal open            | Lijnbewaakt                                    | Geen transactie |
| ▶ 1-1                                      | Huurder 1 optellen                          |                      |                         |                                                |                 |
| 1-2                                        | Huurder 1 aftellen                          | ▼                    | <b>V</b>                |                                                |                 |
| Naam appar                                 | aat Huurder 1 optellen                      |                      | Groep                   | Admin Pi                                       | artition        |
| Algemeen Categorietell                     | ers Locatie/opmerkingen                     |                      |                         |                                                |                 |
| Paneel<br>Actief in TZ<br>Hangende alarmen | Paneel 1 Super-2 V Ingan<br>Niet gebruikt V | g #                  | 1 🗢                     | Activeren  Activeren  Normaal open Lijnbewaakt |                 |
| Most bevestiad war                         | den                                         | Alarm reset tiid     | 0 🗢 minuten             | Activeer const                                 | ole relais      |
| Herhaal interval limiet                    | 0 🔄 minuten                                 | Meld prioriteit      | 50 🗢                    | Bel bij normaa                                 | aan<br>N        |
|                                            | The georgint                                |                      |                         |                                                |                 |

Open vervolgens het tabblad 'Categorietellers' en geef per ingang het volgende aan:

- Teller verhogen of teller verlagen
   Voor welke huurder dit geld
   Voor welke lezer dit geld

| Nieuw Verwijder Ooslaan d                                                                                                    | O Coken Ververse           | n Exporteren pa | ar Excel Printen Sluit | en          |                 |  |  |  |  |  |
|----------------------------------------------------------------------------------------------------|----------------------------|-----------------|------------------------|-------------|-----------------|--|--|--|--|--|
|                                                                                                    |                            |                 |                        |             | Ingangen        |  |  |  |  |  |
| Ingang                                                                                                    | Naam apparaat              | Activeren       | Normaal open           | Lijnbewaakt | Geen transactie |  |  |  |  |  |
| ▶ 1-1                                                                                                    | Huurder 1 optellen         | <b>X</b>        | <b>V</b>               |             |                 |  |  |  |  |  |
| 1-2                                                                                                    | Huurder 1 aftellen         | R               | ▼                      |             |                 |  |  |  |  |  |
| Naam apparaat         Huurder 1 optellen         Groep         Admin Partition         V           Algemeen         Categorietellers         Locatie/opmerkingen         V |                            |                 |                        |             |                 |  |  |  |  |  |
| <ul> <li>Niet gebruikt</li> </ul>                                                                                                    | Lezer                      | [               | Parkeerplaats In       | [           | $\checkmark$    |  |  |  |  |  |
| <ul> <li>Verhoog de categorieteller</li> <li>Verlaag de categorieteller</li> </ul>                                                                                         | Actief door                | TZ              |                        |             | ×               |  |  |  |  |  |
| Parkeerschakeling Huurde                                                                                                    | er 1 🗌 Parkeerschakeling I | Huurder 5 C     | ategorie9              | Categorie13 |                 |  |  |  |  |  |
| Parkeerschakeling Huurde                                                                                                    | er 2 Categorie6            | C               | ategorie10             | Categorie14 |                 |  |  |  |  |  |
| Parkeerschakeling Huurde                                                                                                    | er 3 Categorie7            | _ C             | ategorie11             | Categorie15 |                 |  |  |  |  |  |
| Parkeerschakeling Huurde                                                                                                    | er 4 Categorie8            | _ C             | ategorie12             | 2-Man       |                 |  |  |  |  |  |

Full service distributeur van beveiligingsapparatuur

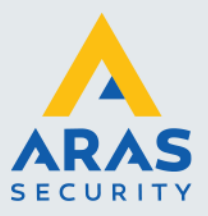

| S Ingangen ×                                   |                           |                   | 44                    |                 |                 |   |
|------------------------------------------------|---------------------------|-------------------|-----------------------|-----------------|-----------------|---|
| Nieuw Verwijder Opslaan A                      | nnuleren Zoeken Ververse  | en Exporteren naa | ar Excel Printen Slui | <b>J</b><br>ten |                 |   |
|                                                |                           |                   |                       |                 | Ingangen        |   |
| Ingang                                         | Naam apparaat             | Activeren         | Normaal open          | Lijnbewaakt     | Geen transactie |   |
| 1-1                                            | Huurder 1 optellen        | 7                 | <b>v</b>              |                 |                 |   |
| ▶ 1-2                                          | Huurder 1 aftellen        | <b>V</b>          |                       |                 |                 |   |
| Naam apparaat Huu                              | rder 1 aftellen           |                   | Groep                 | Admin Part      | ition           | > |
| Algonican                                      |                           |                   |                       |                 |                 |   |
| <ul> <li>Niet gebruikt</li> </ul>              | Lezer                     |                   | Parkeerplaats Uit     | [               | ~               |   |
| <ul> <li>Verhoog de categorieteller</li> </ul> | Actief door               | TZ                |                       | [               | ~               |   |
| Verlaag de categorieteller                     | r 1 🔲 Parkaarrahakalina l | Huurder 5 0       | Paironate             | Catagoria12     |                 |   |
|                                                |                           |                   | accyunes              |                 |                 |   |
| Parkeerschakeling Huurde                       | r 2 Categorie6            |                   | ategorie IU           | Categorie14     |                 |   |
| Parkeerschakeling Huurde                       | r 3 Categorie7            | C                 | ategorie11            | Categorie15     |                 |   |
| Parkeerschakeling Huurde                       | r 4 Categorie8            | C                 | ategorie12            | 2-Man           |                 |   |

Hieronder een voorbeeld van een melding als er een kaart wordt geweigerd indien de maximale teller waarde is bereikt. Dit betekent dat er eerst iemand de parkeerplaats moet verlaten of dat de teller waarde handmatig moet worden verlaagt alvorens een kaart van deze huurder weer binnen kan.

| 🙏 Hangende alarmen: 1              |          |            |               |         |           |            |       |                |                 |   |  |
|------------------------------------|----------|------------|---------------|---------|-----------|------------|-------|----------------|-----------------|---|--|
|                                    |          |            |               | ×       |           | 01 -       | 0     | 🔻 Tijd formaat | Als lokale tijd | * |  |
| Hangende alarmen filter            | Bevestig | Bevestig a | lles Reageren | Sturing | Uitzetten | Foto       | Video | -              | -               |   |  |
| Klass                              |          |            |               |         |           | Omschrijvi | ing   |                |                 |   |  |
| Kaart geweigerd categorie mismatch |          |            | Wieman, Rob   |         |           |            |       |                |                 |   |  |